## Comparative table - Giftlistpro Plus/Giftlistpro/Wishlistpro

| As a merchant                                                                                                    | GiftListpro Plus | GiftListpro | WishListpro           |
|----------------------------------------------------------------------------------------------------|------------------|-------------|-----------------------|
| Easy installation                                                                                                    |                  |             |                       |
| <ul> <li>Quick and easy installation, without<br/>changing the core of PrestaShop. An<br/>installation wizard will guide you, and<br/>even offers to import data from the old<br/>module Prestashop gift list</li> </ul>                    | ~                | ✓           | <ul> <li>✓</li> </ul> |
| Simplify your life                                                                                                    |                  |             |                       |
| <ul> <li>Preview mode activation to display<br/>module elements on Front End ONLY for<br/>you</li> </ul>                                                                                                    | $\checkmark$     |             |                       |
| Creation and management of lists in back     office                                                                                                    | $\checkmark$     |             |                       |
| <ul> <li>Ability to sort products of a list in back office</li> </ul>                                                                                                    | $\checkmark$     |             |                       |
| <ul> <li>Ability to set « booked » status for<br/>products of lists in back office.</li> <li>Information displayed on the creator's list<br/>management page</li> </ul>                                                                     | $\checkmark$     |             |                       |
| Ability to add <b>global participation</b> to every list                                                                                                    | $\checkmark$     |             |                       |
| <ul> <li>Ability to freeze a list: make a list non<br/>editable by its creator (no more adding or<br/>deleting a product, no more modification<br/>of the quantities of existing products) -<br/>always available to offer gifts</li> </ul> | ~                |             |                       |
| <ul> <li>Hide/display the search block for a list in<br/>lateral column</li> </ul>                                                                                                    | $\checkmark$     |             |                       |
| <ul> <li>Customize easily the search for a list<br/>page<br/>(with the cms editor)</li> </ul>                                                                                                    | $\checkmark$     |             |                       |
| <ul> <li>Top header link to the search for a list page</li> </ul>                                                                                                    | $\checkmark$     |             |                       |
| • Top header link to the manage page list                                                                                                    | $\checkmark$     |             |                       |
| • Top header link to the search for a list page                                                                                                    | $\checkmark$     |             |                       |

| As a merchant                                                                                                    | GiftListpro Plus | GiftListpro  | WishListpro |
|----------------------------------------------------------------------------------------------------|------------------|--------------|-------------|
| • Top header link to one of your CMS page explaining the way the lists work                                                            | ✓                |              |             |
| • Insert the search for a list form in a cms page via a widget code                                                                    | $\checkmark$     |              |             |
| Select social share buttons                                                                                                    |                  |              |             |
| <ul> <li>Option to allow/disallow the creator to offer on his own lists</li> </ul>                                                     |                  |              |             |
| Quick access to the module configuration     via the Back office menu                                                                  | ✓                |              |             |
| Quick access to the module configuration     (« quick access » button)                                                                 | ✓                | $\checkmark$ |             |
| List of orders with lists of gifts for a selected period                                                                               | ✓                | $\checkmark$ | ✓           |
| List of gift lists for a selected period, with date event                                                                              | ✓                | $\checkmark$ |             |
| <ul> <li>Automatic email sending after every<br/>creation of a new list</li> </ul>                                                     | ✓                | $\checkmark$ |             |
| <ul> <li>Automatic email sending after every gift<br/>purchase (incl. PDF)</li> </ul>                                                  | ✓                | $\checkmark$ | ✓           |
| Enable donators to use delivery address     of lists creators                                                                          | ✓                | $\checkmark$ |             |
| <ul> <li>Display list name and list owner on<br/>Invoice (PDF) and BO order page</li> </ul>                                            | ✓                | $\checkmark$ |             |
| <ul> <li>Authorize list creation – authorize your<br/>customers to create one list with or<br/>without your permission</li> </ul>      | ✓                | $\checkmark$ |             |
| <ul> <li>Activation/deactivation of a list : you can<br/>deactivated a list and it will not be<br/>available for gift</li> </ul>       | ✓                | $\checkmark$ |             |
| Distinction between paid orders status     and "all status" orders                                                                     | ✓                | $\checkmark$ |             |
| <ul> <li>Issue information about lists in multiple<br/>formats (PDF, monitor, printer, csv, excel)</li> </ul>                          | ✓                | $\checkmark$ | ✓           |
| <ul> <li>Analysis of each gift list with total<br/>purchases, detail of orders and products<br/>purchased and the remaining</li> </ul> | ✓                | $\checkmark$ | ✓           |

| As a merchant                                                          | GiftListpro Plus | GiftListpro  | WishListpro  |
|------------------------------------------------------------------------|------------------|--------------|--------------|
| Satisfy your customer (who created a list)                             |                  |              |              |
| <ul> <li>Propose a user-friendly and complete<br/>interface</li> </ul> | $\checkmark$     | $\checkmark$ | $\checkmark$ |
| Enable welcome picture on list page                                    | $\checkmark$     | $\checkmark$ |              |
| Send him/her the PDF summary by email     in two clicks                | $\checkmark$     | $\checkmark$ | $\checkmark$ |

| As the creator (of a gift list)                                                                                                    | GiftListpro Plus | GiftListpro  | WishListpro  |
|----------------------------------------------------------------------------------------------------|------------------|--------------|--------------|
| Use every functionality with ease                                                                                                    |                  |              |              |
| Duplicate a list                                                                                                    | $\checkmark$     |              |              |
| <ul> <li>An online manual guides you in creating<br/>your gift list, as well as mouse-over<br/>context-sensitive help icons.</li> </ul> | ✓                | $\checkmark$ | ✓            |
| Communicate quickly address list                                                                                                    |                  |              |              |
| <ul> <li>Share your list on social networks via<br/>AddThis (Facebook, Tweeter, Google Plus)</li> </ul>                                 | $\checkmark$     | $\checkmark$ |              |
| <ul> <li>More social networks available whatsapp,<br/>pinterest, linkedin, tumblr</li> </ul>                                            | ~                |              |              |
| <ul> <li>Send an email invitation to your friends,<br/>customize it and preview it before sending</li> </ul>                            | $\checkmark$     | $\checkmark$ | $\checkmark$ |
| Get the <b>web link</b> of your list and send it by<br>e-mail                                                                           | ✓                | $\checkmark$ | ✓            |
| Manage the list                                                                                                    |                  |              |              |
| Add a product to a list without having created a list: automatic list creation                                                          | $\checkmark$     |              |              |
| Name the list directly on product page     when adding products                                                                         | ✓                |              |              |
| • Search for and add a product to a list<br>directly from the list management page<br>(products displayed by category)                  | $\checkmark$     |              |              |
| Add a product to a list without being<br>logged in as a client                                                                          | ✓                |              |              |

| As the creator (of a gift list)                                                                                                    | GiftListpro Plus | GiftListpro  | WishListpro  |
|----------------------------------------------------------------------------------------------------|------------------|--------------|--------------|
| • Add a product to a list on category page (according to your theme)                                                                            | $\checkmark$     |              |              |
| Receive an email to confirm the creation     of your list                                                                                       | $\checkmark$     | $\checkmark$ |              |
| Add welcome message on your list page                                                                                                    | $\checkmark$     | $\checkmark$ |              |
| Add welcome picture on your list page                                                                                                    | $\checkmark$     | $\checkmark$ |              |
| Protect the list with <b>password</b>                                                                                                    | $\checkmark$     | $\checkmark$ |              |
| Rename the list                                                                                                    | $\checkmark$     | $\checkmark$ |              |
| • Set up event date, type of list, etc.                                                                                                    | $\checkmark$     | $\checkmark$ |              |
| <ul> <li>Enable donators to use the delivery<br/>address of the list's owner</li> </ul>                                                         | $\checkmark$     | $\checkmark$ |              |
| <ul> <li>Publish your list when you are ready: it<br/>will be available for buying products and<br/>displayed in search list results</li> </ul> | $\checkmark$     | $\checkmark$ | ✓            |
| Prioritize your products, up to 5 levels to sort products                                                                                       | ✓                | $\checkmark$ | ✓            |
| <ul> <li>Priority of products displayed with icons –<br/>choice between 3 or 5 levels</li> </ul>                                                | $\checkmark$     |              |              |
| Add or remove a product at any time, and<br>set up the wished quantity by product                                                               | $\checkmark$     | $\checkmark$ | ~            |
| Know in real time                                                                                                    |                  |              |              |
| • Value of the list (on site, in pdf)                                                                                                    | $\checkmark$     |              |              |
| • Who gave you and what, either on screen or in a pdf                                                                                           | $\checkmark$     | $\checkmark$ | ✓            |
| • The <b>quantities</b> offered, and the remaining quantities                                                                                   | $\checkmark$     | $\checkmark$ | $\checkmark$ |
| Message about fulfilled quantities offered                                                                                                    | $\checkmark$     | $\checkmark$ |              |
| Thank easily donators by clicking their direct e-mail link                                                                                      | $\checkmark$     | $\checkmark$ |              |

| As the creator (of a gift list)                                                                                                    | GiftListpro Plus | GiftListpro  | WishListpro  |
|----------------------------------------------------------------------------------------------------|------------------|--------------|--------------|
| <ul> <li>Possibility to thank donators by mail</li> </ul>                                                                                                   | ✓                |              |              |
| Messages from your friends on screen                                                                                                    | ✓                | $\checkmark$ |              |
| <ul> <li>Messages from your friends on pdf</li> </ul>                                                                                                    | ✓                | $\checkmark$ | $\checkmark$ |
| <ul> <li>Receive an e-mail after every gift<br/>purchased including the pdf of gifts</li> </ul>                                                             | ✓                | $\checkmark$ |              |
| <ul> <li>Receive an e-mail after every gift<br/>purchased with details of the gift order,<br/>donator's message, and home address if<br/>allowed</li> </ul> | ✓                |              |              |

| As a donor (to offer a gift)                                                                                                    | GiftListpro Plus | GiftListpro  | WishListpro  |
|----------------------------------------------------------------------------------------------------|------------------|--------------|--------------|
| Find a list easily                                                                                                    |                  |              |              |
| Search for a list block displayed on home     page                                                                                             | ✓                | $\checkmark$ |              |
| Search for a list by list name                                                                                                    | $\checkmark$     | $\checkmark$ |              |
| Search for a list by creator's last name                                                                                                    | $\checkmark$     | $\checkmark$ | $\checkmark$ |
| Add a list to the favorites lists                                                                                                    |                  |              |              |
| <ul> <li>Search for a list and Add it to / Remove it<br/>from favorites</li> </ul>                                                             | $\checkmark$     |              |              |
| View the favorite lists in the customer account                                                                                                | $\checkmark$     |              |              |
| Offer a gift                                                                                                    |                  |              |              |
| global participation to a list                                                                                                    | $\checkmark$     |              |              |
| <ul> <li>No need to select a carrier, carriers<br/>hidden in Delivery Mode section for list<br/>orders – beta and for PS &gt; 1.7.3</li> </ul> | $\checkmark$     |              |              |
| Select a gift among the list and offer it                                                                                                    | $\checkmark$     | $\checkmark$ | $\checkmark$ |

| As a donor (to offer a gift)                                                                                             | GiftListpro Plus | GiftListpro  | WishListpro  |
|----------------------------------------------------------------------------------------------------|------------------|--------------|--------------|
| <ul> <li>Being welcomed by the welcome picture<br/>and message posted by the creator</li> </ul>                          | ✓                | $\checkmark$ |              |
| <ul> <li>Leave a message (of congratulations for<br/>example) to the recipient of the gift (on<br/>list page)</li> </ul> | ✓                | $\checkmark$ |              |
| <ul> <li>Offered products displayed on donator's<br/>page</li> </ul>                                                     | $\checkmark$     |              |              |
| <ul> <li>Possibility to allow the creator to see the<br/>address of the donator</li> </ul>                               | ✓                |              |              |
| Select the list's owner address when you check out                                                                       | ✓                | $\checkmark$ |              |
| Enjoy Prestashop                                                                                                    |                  |              |              |
| <ul> <li>Take advantage of the functionalities of<br/>Prestashop about the payment and data<br/>security</li> </ul>      | $\checkmark$     | $\checkmark$ | $\checkmark$ |